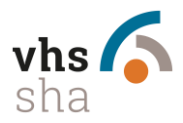

#### Was ist das Kufer-Tool für Kursleitende?

Kursleitende können sich nach der Registrierung Informationen zu ihrem Kurs abrufen:

- Kursübersicht
- > Termine
- ➢ Teilnehmende
- Raumanzeige

**Kufer Tool** 

#### https://www.vhssha.de/wp-content/kuferweb/kufertools/index.php

#### Registrierung

#### Schritt 1: Vor der Nutzung müssen Sie ein neues Login anfordern:

| vhs 🕻                 | SCHWÄBISCH<br>HALL       |                              |
|-----------------------|--------------------------|------------------------------|
| neues Login anfordern | neues Passwort anfordern |                              |
|                       |                          | Ihr Login                    |
|                       |                          |                              |
|                       |                          | Benutzername                 |
|                       |                          | Anmelden Passwort vergessen? |

#### Neues Login anfordern

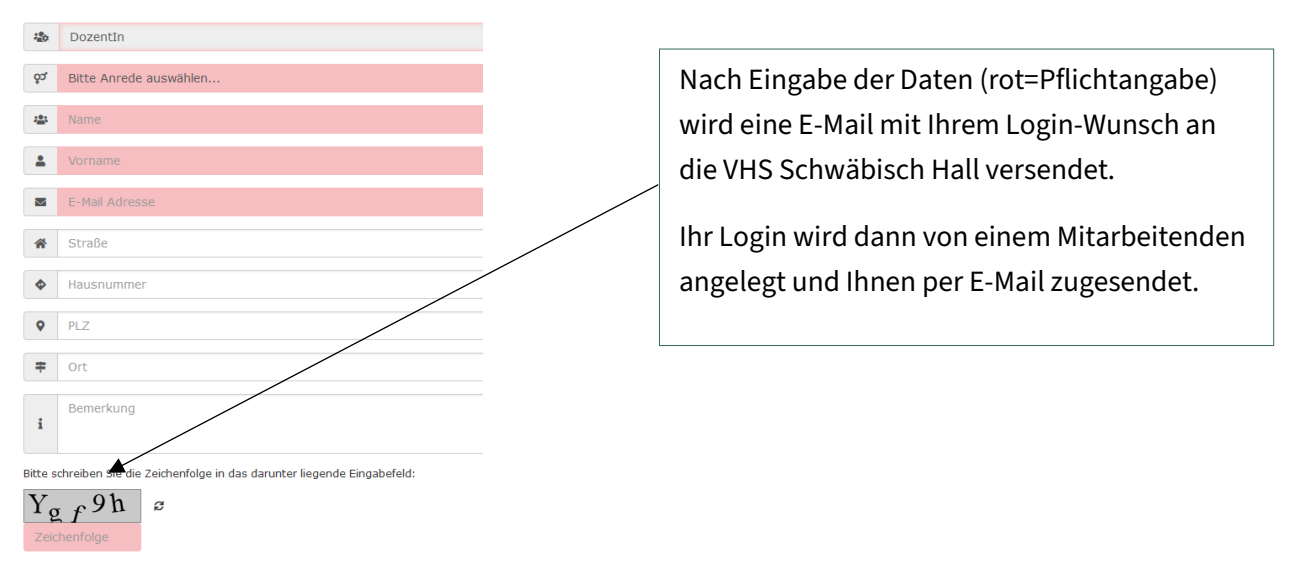

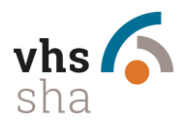

| -                                                   | An                                                              |                                                                                                    |
|-----------------------------------------------------|-----------------------------------------------------------------|----------------------------------------------------------------------------------------------------|
| ·                                                   | Cc                                                              |                                                                                                    |
| Senuen                                              | Betreff                                                         | Neue Zugangsdaten für die Webtools der VHS Schwäbisch Hall                                                                                 |
| Sehr ge                                             | ehrte XY,                                                       |                                                                                                    |
| Es ist Ih                                           | nen nun i                                                       | möglich über die Website: https://www.vhssha.de/wp-content/kuferweb/kufertools/index.php unserer Einrichtung verschiedene Tools zu nutzen. |
| Vor den                                             | n ersten A                                                      | nmelden ist der Menüpunkt "neues Passwort anfordern" durchzuführen.                                                                        |
| Bitte ers                                           | st am näcl                                                      | hsten Tag ein Passwort anfordern, da die Datenbank über Nacht aktualisiert wird.                                                           |
| Ihr aktu                                            | elles Logi                                                      | n lautet: <u>VNachname</u>                                                                                                    |
| Viele G                                             | rüße                                                            |                                                                                                    |
| Tanja V<br>Assister<br>Leitung                      | Veinmann<br>nz der Ge<br>Zentrale I                             | schäftsführung<br>Dienste                                                                                                    |
| Volksho<br>Haus de<br>Salinen<br>74523 S<br>Tel 079 | ochschule<br>er Bildung<br>straße 6-1<br>Schwäbisc<br>01/97066- | Schwäbisch Hall e.V.<br>10 <br>ch Hall<br>20                                                                                               |

Nachdem Sie die Bestätigungs E-Mail mit Ihrem Login erhalten haben werden Sie aufgefordert, ein Passwort zu vergeben.

# Achtung! Die Datenbank wird einmal täglich aktualisiert, fordern Sie bitte erst am nächsten Tag ein Passwort an falls Ihr Login noch nicht funktioniert (Fehlermeldung).

#### Schritt 2: Neues Passwort anfordern

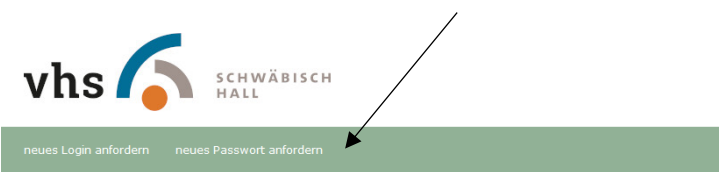

| Ihr Login    |
|--------------|
| Benutzername |
| Passwort     |
|              |

Nachdem Sie Ihren Login aus der E-Mail und Ihr Wunsch-Passwort eingegeben haben, bekommen Sie eine E-Mail um das Passwort zu aktivieren.

Diese E-Mail soll verhindern, dass Unbefugte Ihr Passwort ändern können.

| ➡ Fordern Sie eine Passwortänderung an                                                                  |
|----------------------------------------------------------------------------------------------------|
|                                                                                                    |
| 🐣 Benutzer/Login                                                                                        |
| Bitte schreiben Sie die Zeichenfolge in das darunter liegende Eingabefeld:<br>h J g J R<br>Zeichenfolge |
| ✓ E-Mail für Passwortänderung senden                                                                    |
| ☑ Link in neuer E-Mail anklicken um Passwort zu ändern                                                  |
| Passwort ändern und anschließend einloggen                                                              |

Um das Passwort für Ihren Benutzeraccount festzulegen oder zu ändern, füllen Sie bitte dieses Formular aus und klicken Sie auf "E-Mail für Passwortänderung senden". Sie erhalten anschließend eine E-Mail mit einem Link der für 2 Stunden gilt, mit dem Sie das Passwort ändern können. **Hinweis:** bis zur Aktivierung des neuen Passworts wird Ihr aktuelles Passwort gültig bleiben.

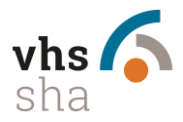

### Das Kufer Tool für Kursleitende nutzen:

#### 1. Login

über: <u>https://www.vhssha.de/bereich-fuer-dozentinnen/</u> oder direkt <u>https://www.vhssha.de/wp-content/kuferweb/kufertools/index.php</u>

Geben Sie Ihren Login und Ihr Passwort ein:

|     | Ihr Login                  |
|-----|----------------------------|
|     | /Nachname                  |
| Ann | nelden Passwort vergessen? |

Nach der Anmeldung öffent sich als erstes die Kursübersicht, die auch unter dem Menüpunkt "Meine Kurse" hinterlegt ist und zeigt alle Kurse des aktuell eingestellten Semesters an.

Der dargestellte Funktionsumfang kann abweichen, da möglicherweise einige Funktionen gesperrt oder angepasst wurden.

|  | Willkommen, We | inmann Tanja!<br>07.09.2023<br>Abmelden |
|--|----------------|-----------------------------------------|
|  |                |                                         |
|  |                |                                         |

Meine Kurse im Zeitraum von 27.02.2023 bis 09.02.2024

| 🖶 Listen 🔒 Teil                | Inehmer 🕒 Honorar                                                | 🖶 Grafiken 🔒 Ve                       | erträge 🛃 Termin | ne 🕒 Finanzamt                 | Markieren                                        | <b>Q</b> Filter                | ♦ Sortieren                   |
|--------------------------------|------------------------------------------------------------------|---------------------------------------|------------------|--------------------------------|--------------------------------------------------|--------------------------------|-------------------------------|
| 2271022-06 -                   | Deutsch Integrationskurs -                                       | B1.2 - HFM                            |                  | 2271022-07 - De                | eutsch Integratio                                | nskurs - Ori                   | ientierungskurs - HFM         |
| Zeitraum<br>Ort<br>Anmeldungen | Fr., 06.10.23, 08:30 Uhr bis<br>Hällisch-Fränk. Museum, Vo<br>19 | : Do., 23.11.23, 12:30<br>ortragsraum | Uhr              | Zeitraum<br>Ort<br>Anmeldungen | Fr., 24.11.23, 08:3<br>Hällisch-Fränk. Mu:<br>18 | 0 Uhr bis Fr.,<br>seum, Vortra | 12.01.24, 12:30 Uhr<br>gsraum |

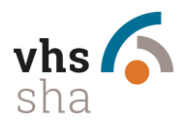

#### 2. Anwesenheitsliste für Ihren Kurs drucken:

| Passwort ändern | meine Kurse | Kursplanung | neuer Kursvorschlag | Lehrplan | meine Kurse | Neue Anmeldung | Nachricht an Einrichtung | Kursvorschlag |
|-----------------|-------------|-------------|---------------------|----------|-------------|----------------|--------------------------|---------------|
|                 |             |             |                     |          |             |                |                          |               |
|                 |             |             |                     |          |             |                |                          |               |

Meine Kurse im Zeitraum von 27.02.2023 bis 09.02.2024

| 🔒 Listen | 🔒 Teilnehmer | 🖶 Honorar | 🔒 Grafiken | 🔒 Verträge | 🛓 Termine | 🖶 Finanzamt | Markieren | <b>Q</b> Filter | Sortieren |
|----------|--------------|-----------|------------|------------|-----------|-------------|-----------|-----------------|-----------|
|          |              |           |            |            |           |             |           |                 |           |

Wählen Sie Ihren Kurs über die angezeigten Kurse oder über den Filter (nach Kursnummer suchen) aus.

#### Ihr Kurs wird dann angezeigt:

#### 3131102 - Knigge für Kids

| 🖨 Teilnehmer 🔒 TN-Bestätigung          | Anwesenheiten                                                                                                    | h 🗩 Feedback                     | 🛓 Termine 🛛 🔒 Ku                                                    | ırszettel                                                                   | Surück zur Übersicht                                                                 |                                                                             |
|----------------------------------------|----------------------------------------------------------------------------------------------------|----------------------------------|---------------------------------------------------------------------|-----------------------------------------------------------------------------|--------------------------------------------------------------------------------------|-----------------------------------------------------------------------------|
| Feedbackbogen                          |                                                                                                    |                                  |                                                                     |                                                                             |                                                                                      |                                                                             |
|                                        |                                                                                                    |                                  |                                                                     |                                                                             |                                                                                      |                                                                             |
|                                        |                                                                                                    |                                  |                                                                     |                                                                             |                                                                                      |                                                                             |
| Kursdetails Inhalt Permine Tei         | Inehmer Honorar Downloads                                                                                                    | Fotos Material                   | Dokumente E-M                                                       | ails                                                                        |                                                                                      |                                                                             |
| Kursnummer 313102<br>Titel Knigge firk | iids                                                                                                    | Semester<br>Kursort              | 1/23<br>Hotel Hohe                                                  | nlohe, Am Weilerto                                                          | r 1                                                                                  |                                                                             |
| Beginn 10:00                           | .083                                                                                                    | DIS<br>Ende                      | Do., 03.08.<br>14:00                                                | 2023                                                                        |                                                                                      |                                                                             |
| Dauer 1 x                              |                                                                                                    | UE                               | 5,33                                                                |                                                                             |                                                                                      |                                                                             |
| Anmeldungen 9                          |                                                                                                    | auf Warteliste                   |                                                                     |                                                                             |                                                                                      |                                                                             |
| max. TN-Zahl 15                        |                                                                                                    | min. TN-Zahl                     | 10                                                                  |                                                                             |                                                                                      |                                                                             |
| mitzubringen                           |                                                                                                    |                                  |                                                                     |                                                                             |                                                                                      |                                                                             |
|                                        |                                                                                                    |                                  |                                                                     |                                                                             |                                                                                      |                                                                             |
| ← Voriger Kurs                         |                                                                                                    |                                  |                                                                     |                                                                             | Nächster Kurs →                                                                      |                                                                             |
|                                        | Druck der TeilnehmerInnenlisten                                                                                                    |                                  |                                                                     |                                                                             |                                                                                      |                                                                             |
| 3131102 - Knigge für Kids              | Anvesenheitsliste mit Kurstagen<br>Grunden if Einstelungen<br>Litte mit Telefols, Fakt on 4 Sud<br>Grunden if Einstelungen<br>Telenbennerhonensiste einzelig<br>Grunden if Einstelungen<br>Anvesenheitsliste mit Kinden<br>Grunden if Einstelungen<br>Vestermeldeliste<br>Grunden if Einstelungen<br>Liste mit Antwortboxen und E-Mall<br>Grunden if Einstelungen<br>Verwaltungsiste mit Saldeinfo<br>Grunden if Einstelungen | e<br>1/23<br>Hotal<br>5,33<br>10 | Über der<br>Auswahl<br>Sie "Anw<br>"Drucker<br>Dann öff<br>ausdruck | n Button "<br>"Druck de<br>resenheits<br>n" aus.<br>net sich d<br>ken könne | ,Teilnehmer" kc<br>er TeilnehmerIr<br>sliste mit Kursta<br>lie richtige Liste<br>en. | ommen Sie zur<br>menlisten" wählen<br>agen" mit Klick auf<br>, die Sie dann |
|                                        | Anwesenheitsliete mit Dozentenanschrift<br>Drucken                                                                                                    |                                  |                                                                     |                                                                             |                                                                                      |                                                                             |

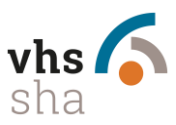

#### 3. Weitere Funktionen in der Kursansicht

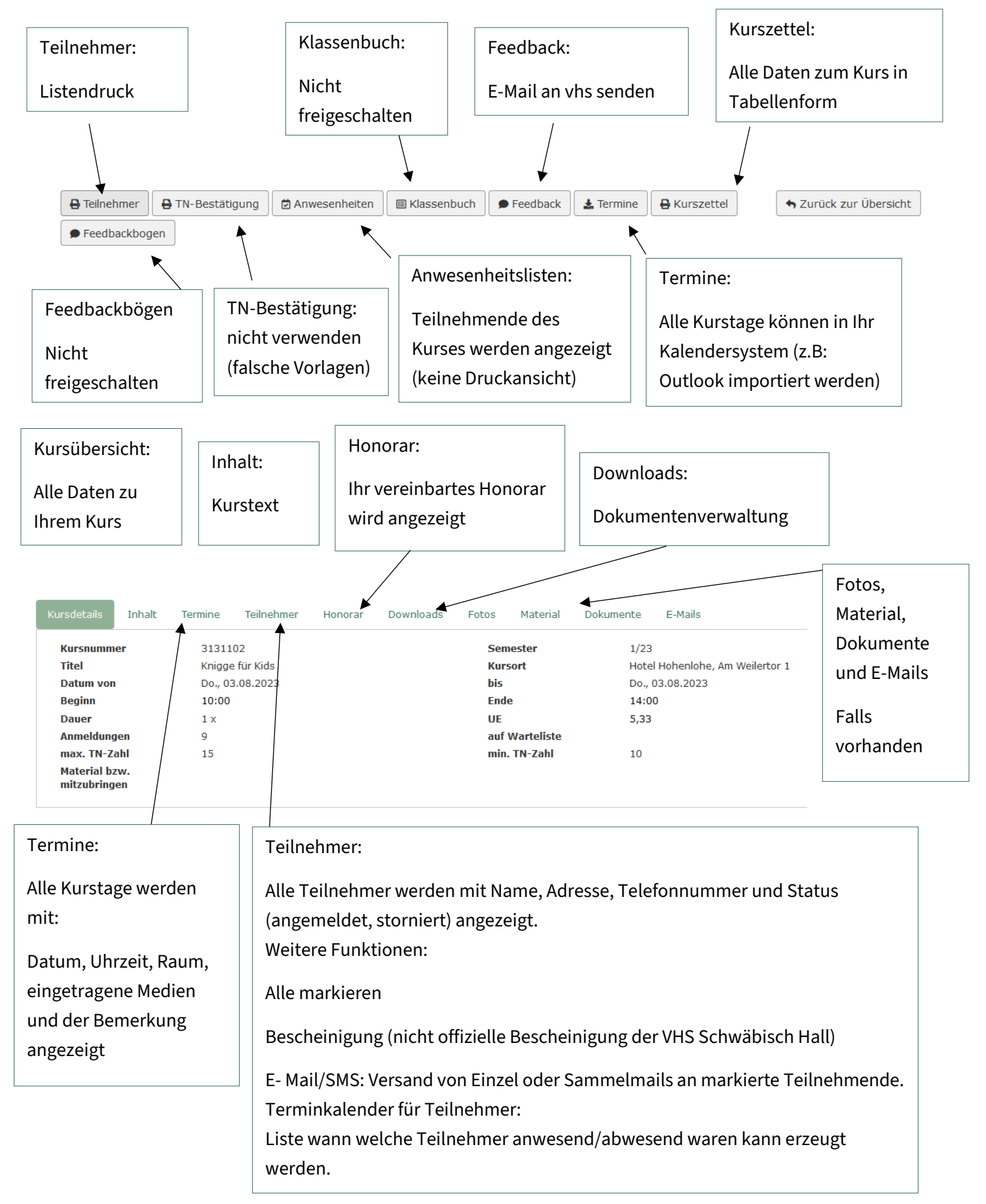

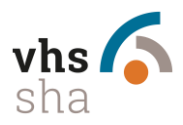

#### 4. Ihren Account bearbeiten – Persönliche Daten

| Personiche Deter aktuelle Nachrichten wa                                  | s ist heude wo                                                                           |
|---------------------------------------------------------------------------|------------------------------------------------------------------------------------------|
|                                                                           |                                                                                          |
| Ihre Daten                                                                |                                                                                          |
| Wenn Sie Deten ändern und dann auf den Button 1                           | Änderung absenden" drücken, senden Sie eine Nachricht mit den geänderten Angaben an uns. |
| Da diese Nachricht von uns noch einmal gegengel                           | esen wird, können Sie geme auch Kommentare o. Ä. In die Reider schneiben.                |
| Name                                                                      |                                                                                          |
| Vomame                                                                    |                                                                                          |
| Titel                                                                     |                                                                                          |
| Adressrusstr 1                                                            |                                                                                          |
| Adresszusatz 2                                                            |                                                                                          |
| Straße                                                                    |                                                                                          |
| PLZ, Ort                                                                  |                                                                                          |
| Geburtsdatum                                                              |                                                                                          |
| 1. Telefonnummer                                                          |                                                                                          |
| 2. Telefonnummer                                                          |                                                                                          |
| Mobil                                                                     |                                                                                          |
| E-Mail                                                                    |                                                                                          |
| Fax                                                                       |                                                                                          |
| Bank                                                                      |                                                                                          |
| IBAN                                                                      |                                                                                          |
| Stevennummer                                                              |                                                                                          |
| Entfernung in km                                                          |                                                                                          |
| Folgende zusätzliche Informationen<br>haben wir derzeit zu Ihnen erfasst: |                                                                                          |
|                                                                           |                                                                                          |
|                                                                           |                                                                                          |
|                                                                           |                                                                                          |
|                                                                           | l                                                                                        |
| ✓ Anderungen absenden 🛛 🗙 Anderunge                                       | n verwerfen                                                                              |

Unter dem Menüpunkt "Persönliche Daten" können Sie fehlende Angaben ergänzen. Ihre Angaben werden dann an die VHS Schwäbisch Hall gesendet, geprüft und im System hinterlegt.

Bitte beachten Sie:

Eine Honorarzahlung kann nur mit einer angegebenen IBAN erfolgen. Sollte diese fehlen, bitten wir Sie diese der VHS mitzuteilen.

#### 5. Passwort ändern

| Passwort ändern meine Kurse Kursplanung neuer Kursvorschlag L                                                                                                |
|----------------------------------------------------------------------------------------------------|
| Persönliche Daten aktuelle Nachrichten was ist heute wo                                                                                                    |
| Passwort ändern                                                                                                    |
| Das Passwort muss:<br>• mindestens 5 Zeichen lang sein<br>• mindestens eine Zahl enthalten<br>• mindestens ein Sonderzeichen enthalten ((#1?\$@&~~ :_()<>) ) |
| Altes Passwort                                                                                                    |
| Neues Passwort                                                                                                    |
| Neues Passwort wiederholen                                                                                                    |
| ✓ Passwort ändern                                                                                                    |

In diesem Bereich kann für den eingeloggten Nutzer das Passwort geändert werden.

Bei Fragen und Problemen melden Sie sich bitte immer bei Ihrer Fachbereichsleitung oder in unserer Geschäftsstelle: Telefonisch: 0791-97066-0 (zu den Öffnungszeiten) oder per Mail an: <u>info@vhs-sha.de</u>